## 動画ファイルの共有方法(OneDrive)

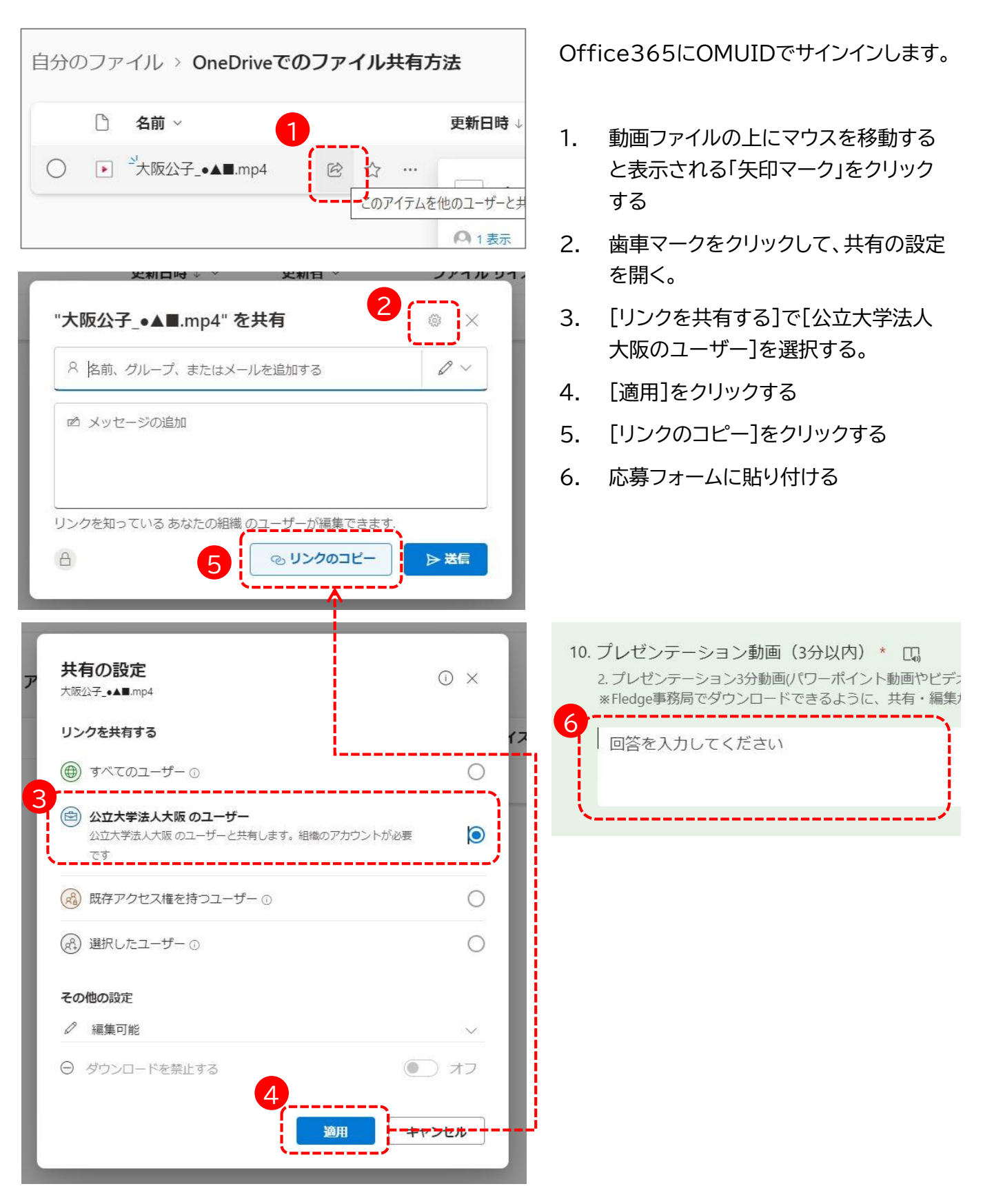

大学のオンラインストレージ(OneDrive)にサインインする方法や、動画ファイルをアップロードする方法 については、以下の操作手順書をご覧ください。 OMUポータル(学生用) → マニュアル → 「オンラインストレージ(OneDrive)利用マニュアル」